## 书记员技能测试怎么测?考什么?计算机中文录入系统打字练习软件

| 产品名称 | 书记员技能测试怎么测?考什么?计算机中文录<br>入系统打字练习软件                |
|------|---------------------------------------------------|
| 公司名称 | 九江昌大教育咨询有限公司                                      |
| 价格   | 3000.00/件                                         |
| 规格参数 | 云起书记员:打字练习软件<br>云起书记员:打字测速度软件<br>云起书记员:打字评分判卷系统软件 |
| 公司地址 | 江西省九江市浔阳区万其创业园                                    |
| 联系电话 | 18307023437                                       |

## 产品详情

<u>书记员技能测试</u>(计算机中文速录)考试系统操作说明

1.考生登陆界面

考生在桌面点击考试系统图标" <u>云起书记员考试系统</u> ",使用姓名和准考证号登录。

2.考生提示界面

考生登录后,核对考生姓名,准考证号。看打考试环节:加载看打题库--开始看打考试;听打考试环节 :加载听打题库--开始听打考试。根据提示操作流程依次完成一二三四步骤。

2.1 速录技能看打考试界面,考生在提示界面点"开始考试"进入看打考试界面

(1)考前有

2 分钟测试练习时间:先查看考试界面,再调整输入法进行打字练习,\*后等倒计时开始准备考试;

(2)开始看打考试,看打考试界面顶部显示考试状态,考试中无法

退出。书记员技能测试看打考试是考试系统提供一篇字数不等的相关文章,考试根据打字对照区所显示 的文章在录入区一一对应的准确输入,包括标点符号都需要准确输入,系统自动会标记所录入的字符对 错,并有提示;及时时自动统计考生打字速度、准确率等参数,根据评分标准给出\*终得分。 2.1.1 看打结束考试提交成绩界面

在考试期间系统会实时检测学生打字速度及准确率,再根据评分

标准给出\*终的得分。考生需点击 " 上传成绩并返回 " 按钮后,提交成绩至服务器后台,当出现 " 看打成 绩上传成功,请准备开始听打考试! " 提示时,考生成绩才算提交成功。返回到主界面进行下一步听打 考试。

2.2 速录技能测试听打考试界面

考生在提交看打成绩并返回主界面,再依次点击三四步骤,进入听打考试界面。

(1) 先点击右上角的"测试耳机", 检测耳机是否正常, 调整好音量大小;

(2) 再点击下方的"我已阅读并测试耳机,进入考试"按钮,考试中无法退出。

2.2.1进入听打考试界面,先点击左下角"开始练习"5分钟练习时间,时间到了自己结束,再点击"开始 考试"按钮,开始考试时,书记员技能测试听打考试环节,考试系统将会播放一段录音音频,考生根据 所听到的音频文字进行计算机中文录入,考试以倒计时方式进行,考试时间到了系统自动结束,将不能 再录入,并自动将考生所录入的内容与考试题库进行比对计算,根据评分标准给出\*终得分。

2.2.2听打结束考试提交成绩界面

在考试期间系统会实时检测学生打字速度及准确率,再根据评分标准给出\*终的得分。

2.3 考试结束界面

所有看打和听打考结束后,系统将给考生及监考老师展示考生姓名、准考证号、看打和听打的考试时间 、平均每分钟正确字数、总准确率,及根据考试评分标准给出的看打及听打得分,此考试数据同时将会 上传至考试组织方管理后台,统计所有考试考试数据,以便导出整理。